## 出願手順

STEP 1 事前準備

ご利用環境について

インターネット出願をするために推奨している環境です。

ブラウザ: Firefox (テスト環境は Vr.44), Google Chrome

※ Internet Explorer のご使用はお控えください。

- ※ なるべくタブレットや携帯電話を避け、パソコンをご利用ください。
- ※ 上記は正常な動作を保証するものではありません。
- ※ 使用するパソコンの性能・インターネット接続環境などにより、処理・表示速度が大き く異なります。
- ※ 出願が正常にできなかった場合は直ちにご連絡ください。ただし、出願中に何らかの問題が起こった場合、本園では解決致しかねる事もあるということを予めご理解いただきますようお願い申し上げます。

STEP 2 出願ページへアクセス

※出願日時は募集要項をご覧ください。

当サイトの『入園について』というメニューボタンから『インターネット出願』をクリッ クしてください。

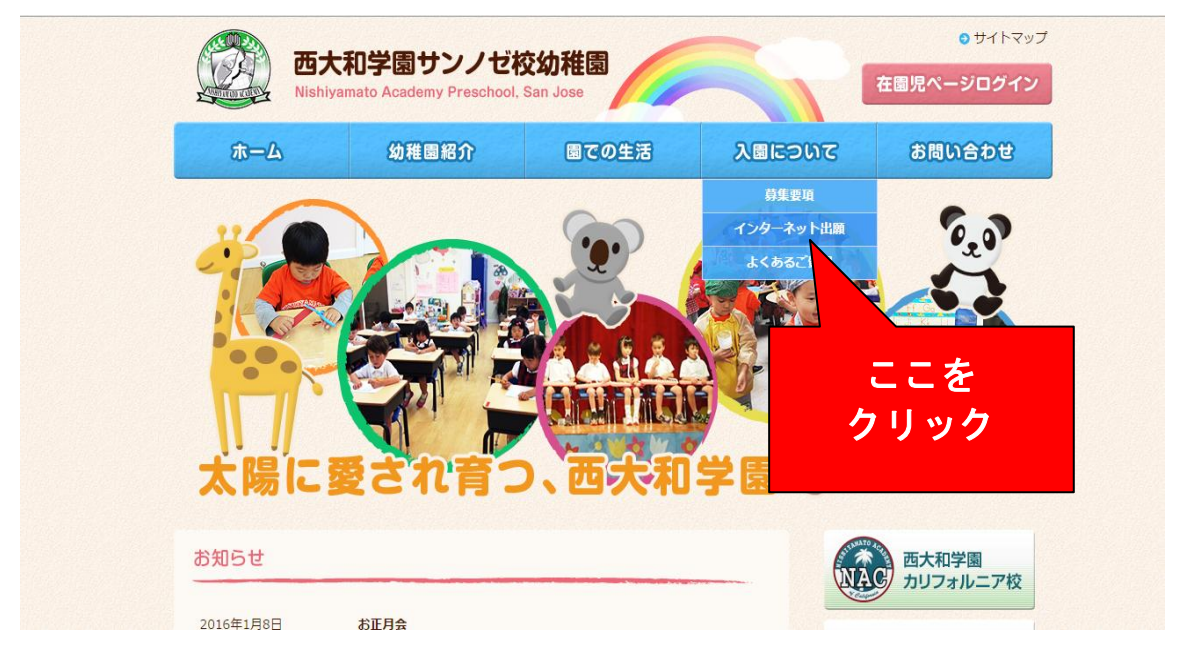

## STEP 3 出願データを登録

※出願期間のみ登録が可能です。

必要事項を全てご入力ください。週回数のご希望が第2、第3とあった場合には、『ひとこと』欄にご記入願います。

| ል—                                     | 幼稚園紹介                                               | 園での生活                             | 入園につ                  | ວທຮ                      | お問い合わせ                                  |
|----------------------------------------|-----------------------------------------------------|-----------------------------------|-----------------------|--------------------------|-----------------------------------------|
| ホーム > 入園について >                         | インターネット出願                                           |                                   |                       |                          |                                         |
|                                        |                                                     |                                   |                       | 入日に                      | ອທເ                                     |
| 人園につ                                   | いてインター                                              | ネット出願                             | 2                     | <ul> <li>募集要項</li> </ul> | Ξ.                                      |
| 入園願書の応募フ                               | <del>1</del> —Ь                                     |                                   |                       | <ul> <li>インター</li> </ul> | -ネット出願                                  |
| 以下より、オンライン出卵<br>します。ご出願クラスに。<br>志願者氏名※ | 聴ご利用いただけます。受領後は<br>こっては、ウェイティングとなる場<br>性面大和<br>名花子  | 園より受領の旨をEメールにてる<br>合もございますのでご了承願い | 6伝えいた<br>ます。<br>※必須項目 | • よくある                   | るご質問<br>西大和学園<br>カリフォルニア校               |
| ふりがな※                                  | 姓[にしやまと<br>名[はなこ                                    |                                   |                       | ₩                        | 西大和学園<br>中学校·高等学校<br>Nishiyamato Gakuen |
| 英語表記※                                  | 姓 <mark>Nishiyamato</mark><br>名 <mark>Hanako</mark> |                                   |                       | 学校法                      | 女子短期大学                                  |
| 保護者氏名※                                 | 西大和 春子                                              |                                   |                       | HAKUH                    | D WOMEN'S COLLEGE                       |
| メールアドレス※                               | center@nishiyamato.org                              |                                   |                       |                          | 大和大学                                    |

 ② 全て入力し終わりましたら一番下までスクロールダウンしていただき、青色の<u>『確認す</u> <u>る』ボタン</u>をクリックしてください。

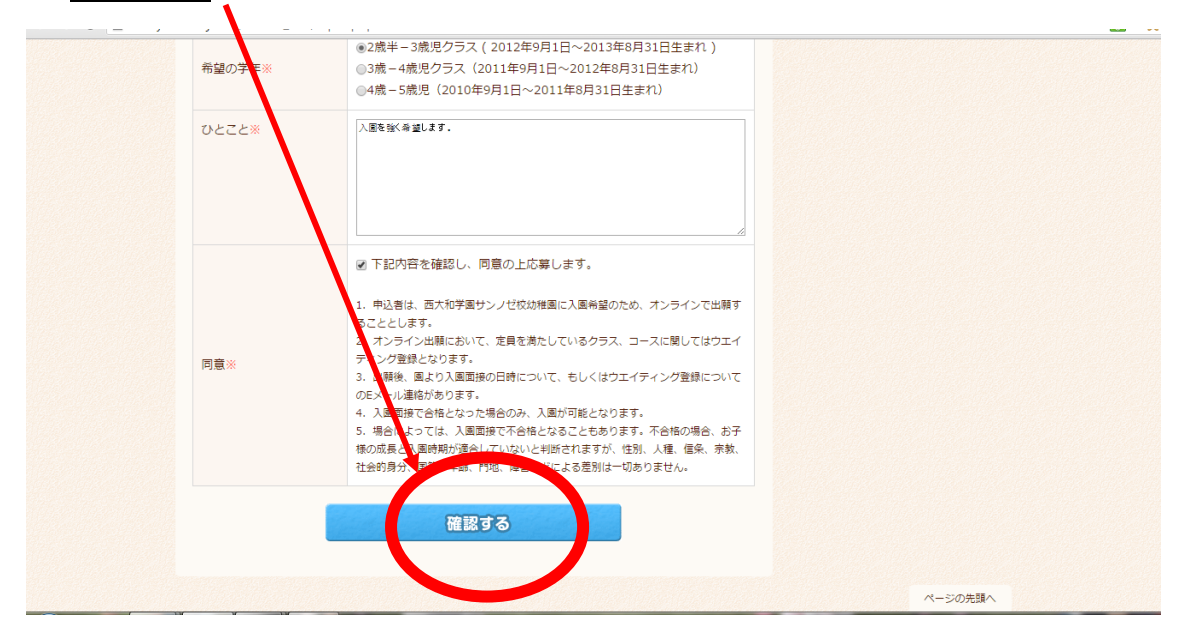

③ 確認画面に変わりますので、もう一度入力の確認をお願いいたします。 特にメールアドレスの入力ミスにご注意ください。

| 入園願書の応募フォ     | -4                                    | ● 募集要項                                                                      |  |
|---------------|---------------------------------------|-----------------------------------------------------------------------------|--|
| 入力をご確認の上、間違いた | が無ければ再度「送信する」を押してください                 | <ul> <li>インターネット出願</li> <li>よくあるご質問</li> </ul>                              |  |
| 志願者氏名         | 西大和 花子                                | (ULTO)                                                                      |  |
| ふりがな          | にしやまと はなこ                             | 西大和学園<br>NAC カリフォルニア校                                                       |  |
| 英語表記          | Hanako Nishiyamato                    | ▼ 西土和岸网                                                                     |  |
| 保護者氏名         | 西大和 春子                                | 世<br>大<br>加<br>子<br>函<br>中<br>学校<br>·<br>高<br>等<br>学校<br>Nishiyamato Gakuen |  |
| Eメール          | center@nishiyamato.org                | 堂校诗人 西大和学園                                                                  |  |
| 電話番号          | 12345                                 | 白鳳女子短期大学<br>HAKUHO WOMEN'S COLLEGE                                          |  |
| 住所            | 52 Harold Ave<br>Santa Clara CA 95050 |                                                                             |  |
| 希望のコース        | フル3日コース (月・水・金)                       | 入 和 入 子<br>Yamato University                                                |  |
| 希望の学年         | 2歳半-3歳児クラス(2012年9月1日~2013年8月31日生まれ)   |                                                                             |  |
| 生年月日          | 2014- 12- 15                          |                                                                             |  |
| トイレトレーニング     |                                       |                                                                             |  |

④ 間違えがなければ一番下にある青色の<u>『送信する』ボタン</u>を押してください。

|   | 火器衣記       | напако мізпіуаттаго                   |                 |          | 五 而大和学園                     |
|---|------------|---------------------------------------|-----------------|----------|-----------------------------|
|   | 保護者氏名      | 西大和 春子                                |                 |          | 中学校・高等学校 Nishiyamato Gakuen |
|   | Eメール       | center@nishiyamato.org                |                 |          | 学结注人来十初学期                   |
|   | 電話番号       | 12345                                 |                 |          |                             |
|   | 住所         | 52 Harold Ave<br>Santa Clara CA 95050 |                 |          |                             |
|   | 希望のコース     | フル3日コース (月・水・金)                       | /               |          | 人们人子<br>Yamato University   |
|   | 希望の学年      | 2歳半-3歳児クラス(2012年9月1                   | 日~2013年8月31日生まれ | .)       |                             |
|   | 生年月日       | 2014- 12- 15                          |                 |          |                             |
|   | トイレトレーニング  | 要                                     |                 |          |                             |
|   | ひとこと       | 入園を強くい望します。                           |                 |          |                             |
|   |            | 送信する                                  |                 |          |                             |
|   |            |                                       |                 |          | ページの先頭へ                     |
| 0 | ) ホーム 幼稚園紹 | 介 風での生活                               | 入園について          | ⊙ お問い合わせ |                             |

※『送信する』ボタンは出願時間内にクリックしてください。時間前に操作した場合無効 となり、再度、出願しなおして頂く必要がございます。ご注意ください。 5 下記のような画面に変わればご出願完了です。

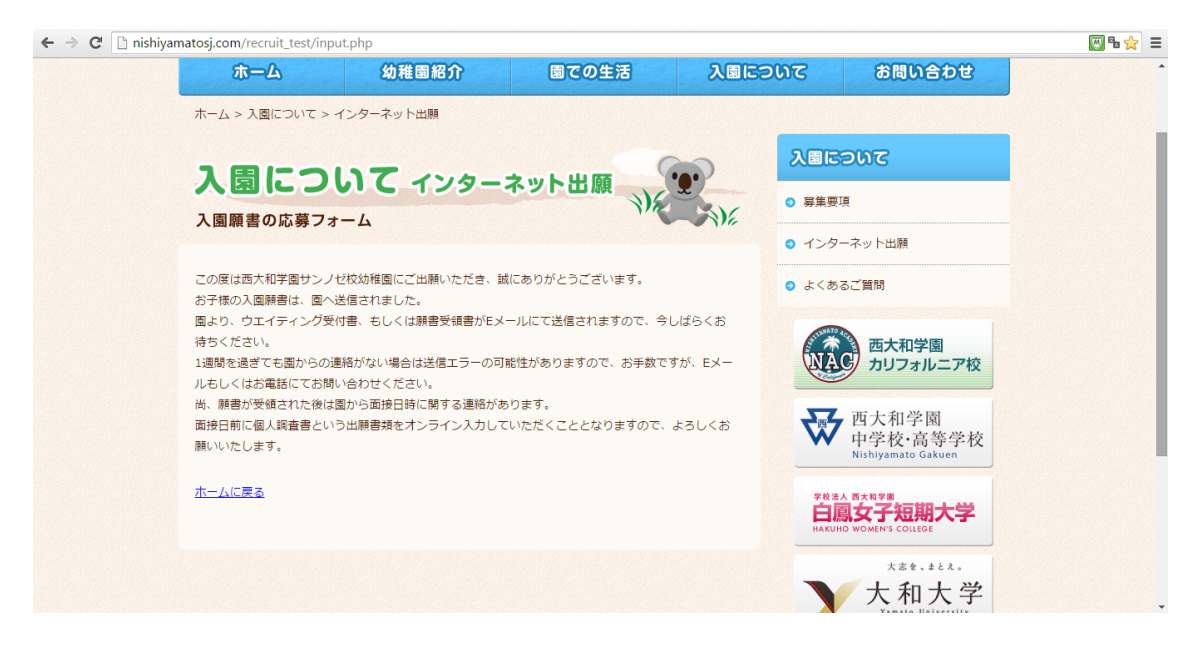

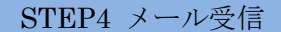

登録完了メールが届きますのでご確認をお願いいたします。

先に入力したメールアドレス宛に『Internet Registration Form (Nishiyamato Academy Preschool, San Jose)』というタイトルのメールが届きます。届かない場合、メールソフトのフィルターで「迷惑メール」フォルダーに分けられている、メールアドレスの入力ミスあるいはシステムエラーなどが考えられます。10分程度経ってもメールが届かない場合は、すぐに出願内容と同様の内容をEメールにてお送りください。(履歴として残しますので、お電話ではなく、Eメールの場合のみ受け付けさせていただきます。)

※面接を行う場合にはその旨のEメールを、あるいはウェイティング登録の場合にはその 旨のEメールを数週間以内に差し上げます。